#### ΜΕΛΕΤΗ ΚΤΗΜΑΤΟΓΡΑΦΗΣΗΣ ΠΕ ΛΑΣΙΘΙΟΥ-ΠΡΟΑΝΑΡΤΗΣΗ

## ΔΕΙΤΕ ΤΟ ΑΚΙΝΗΤΟ ΠΟΥ ΣΑΣ ΕΝΔΙΑΦΕΡΕΙ

Χρειάζεται να γνωρίζετε το ΚΑΕΚ του ακινήτου

### Μπείτε στην εφαρμογή maps.gov.gr

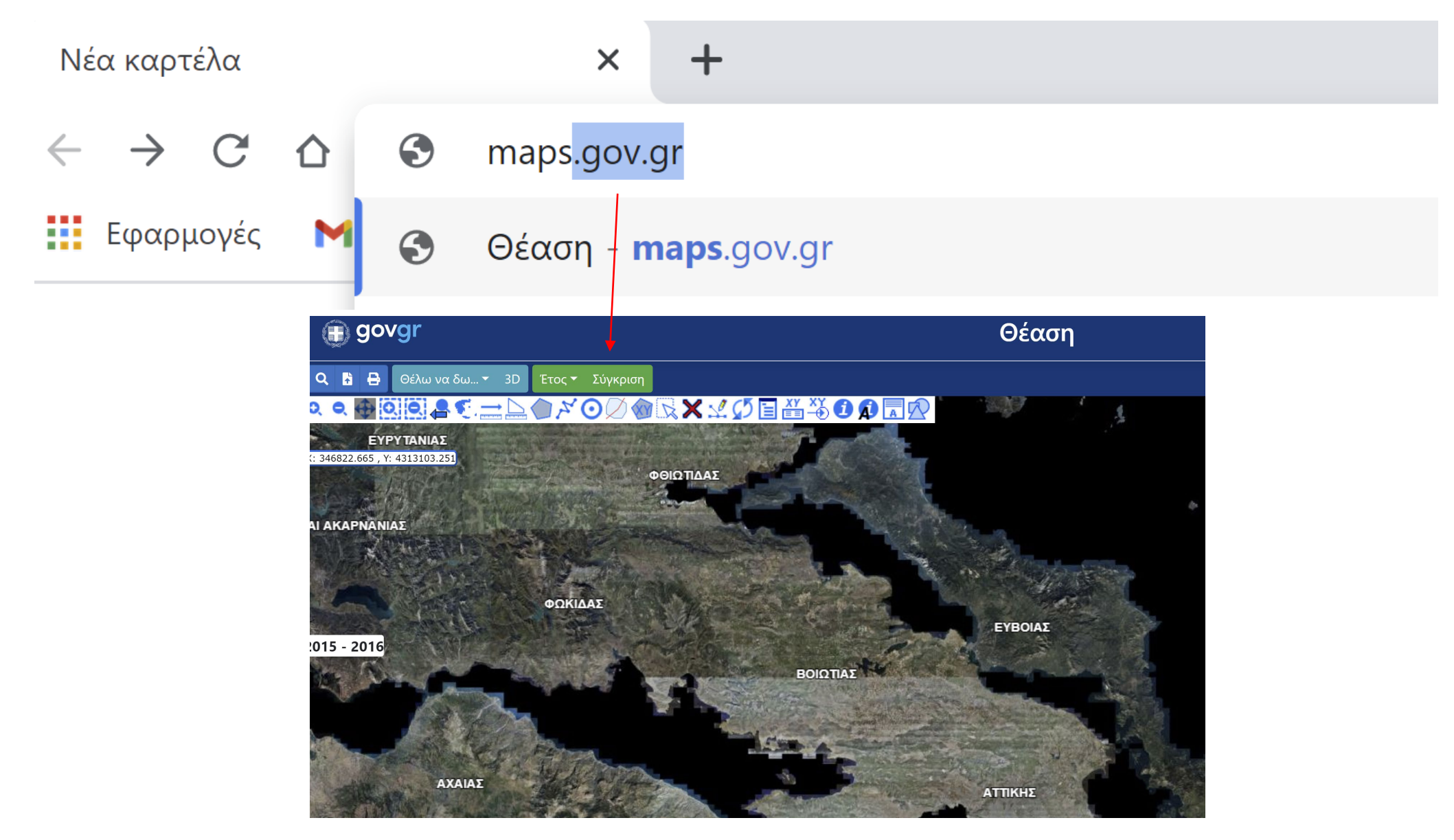

## Αναζητείστε την ιδιοκτησία με βάση το ΚΑΕΚ

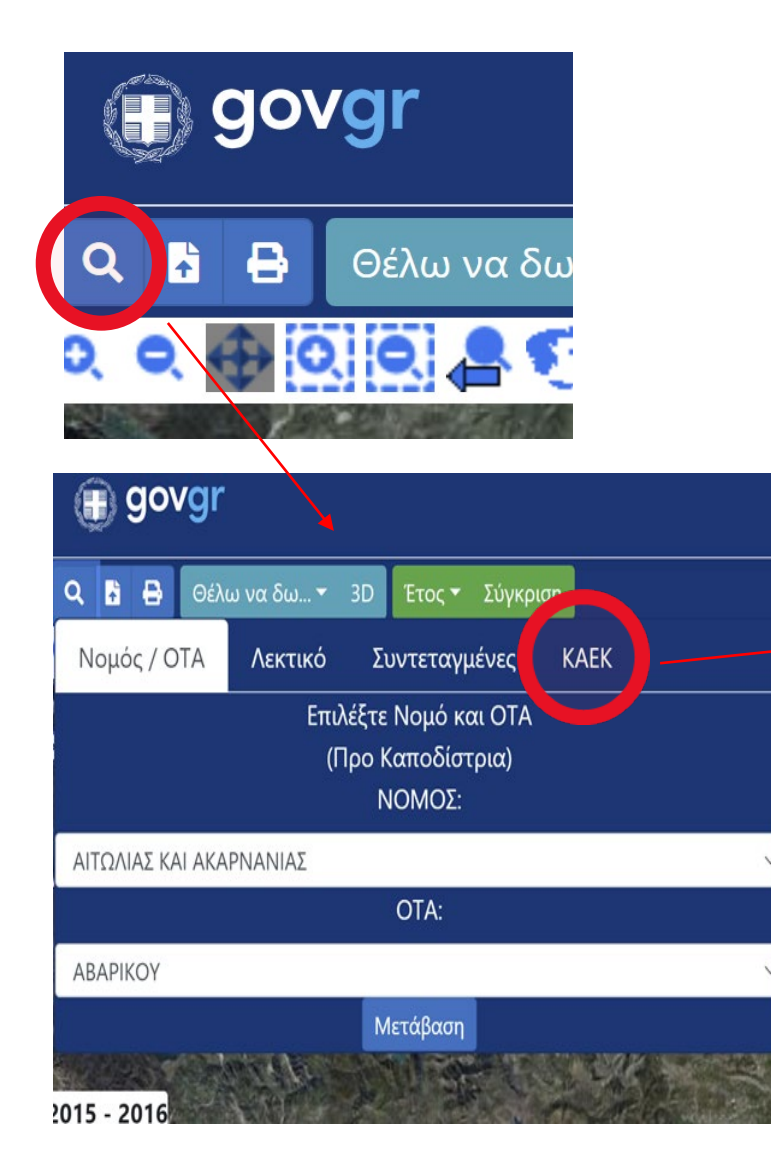

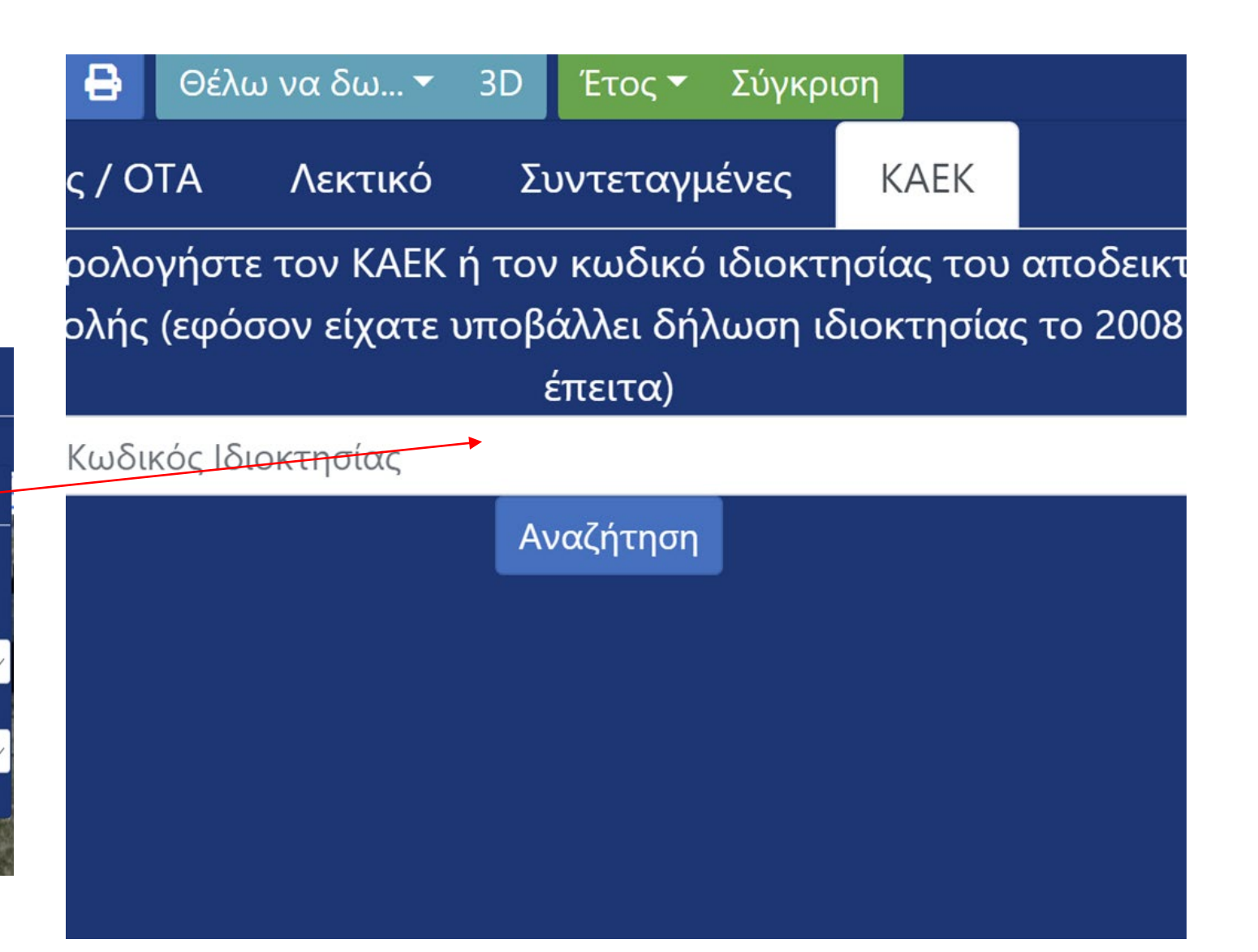

Εισάγετε το ΚΑΕΚ και μετά πατήστε Αναζήτηση

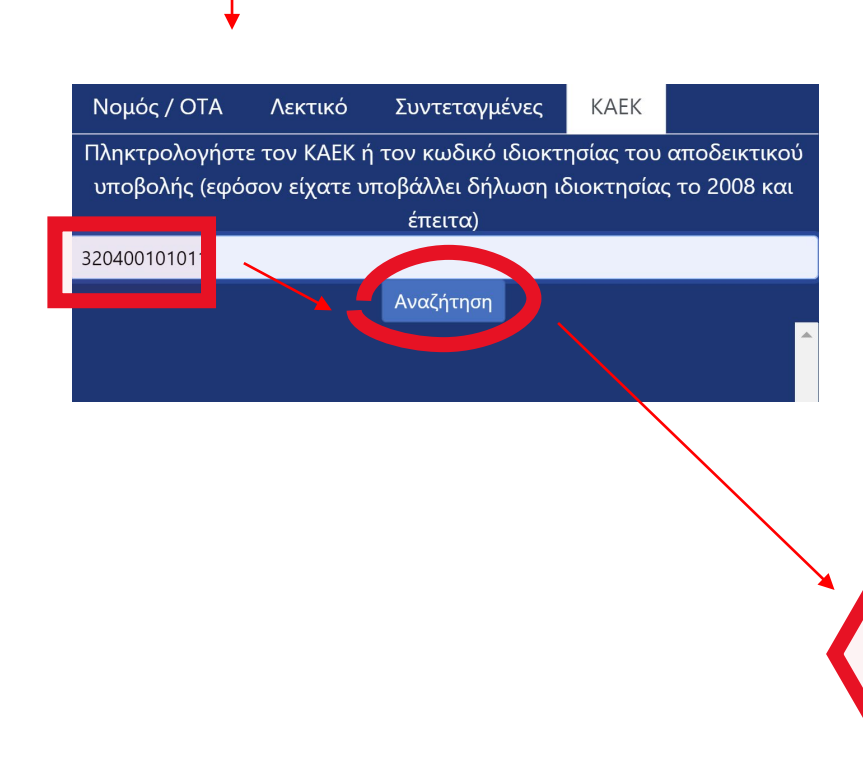

Πατήστε πάνω στο ΚΑΕΚ, θα εμφανιστεί το ακίνητο επί του ορθοφωτοχάρτη

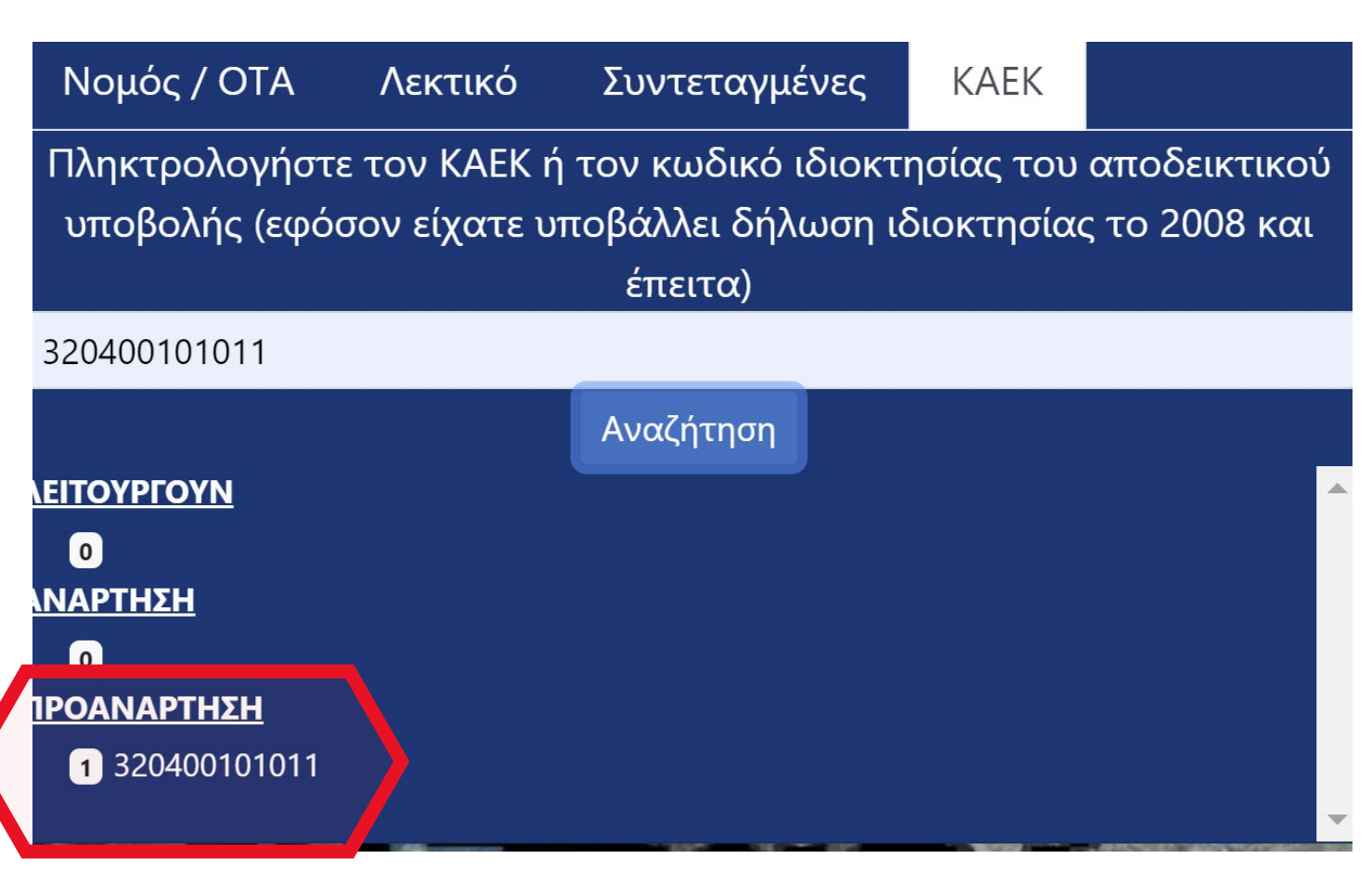

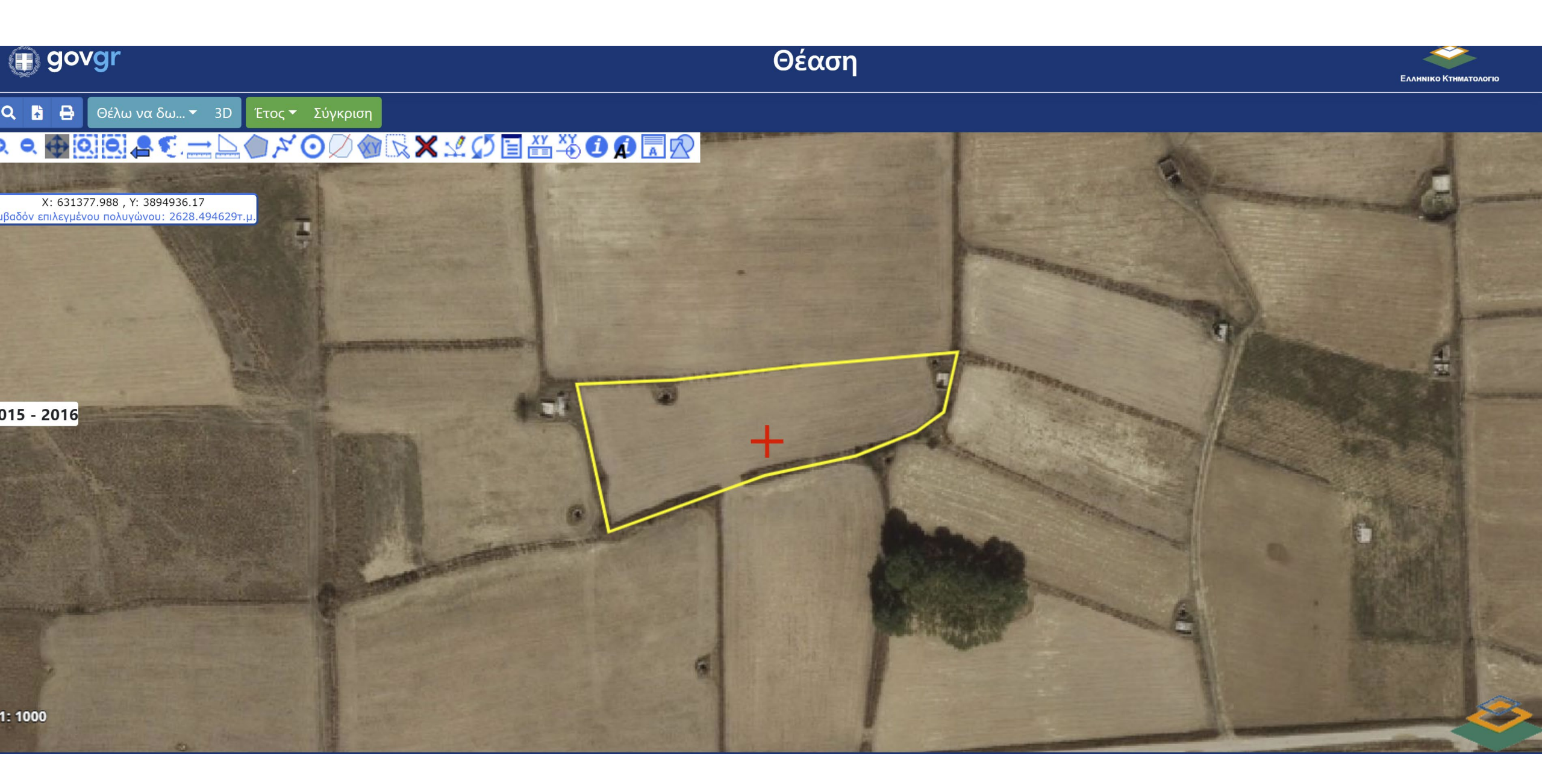

Δείτε τα ακίνητα, όπως έχουν αποδοθεί στην προανάρτηση

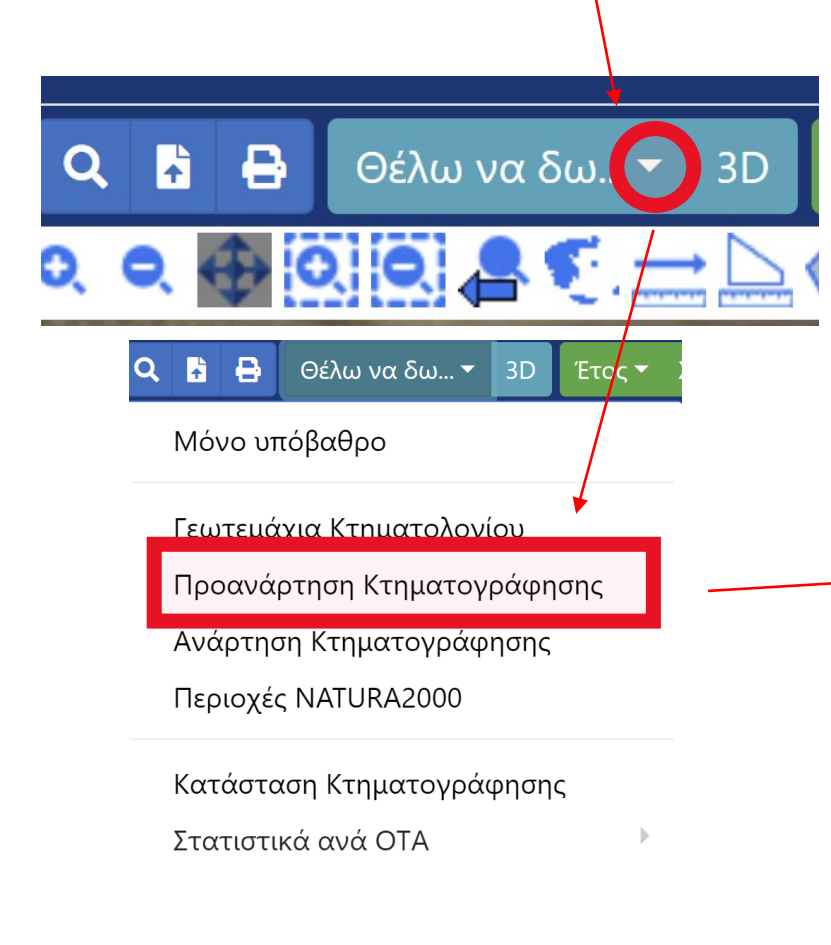

Πατώντας μέσα σε κάθε ιδιοκτησία εμφανίζεται το ΚΑΕΚ της

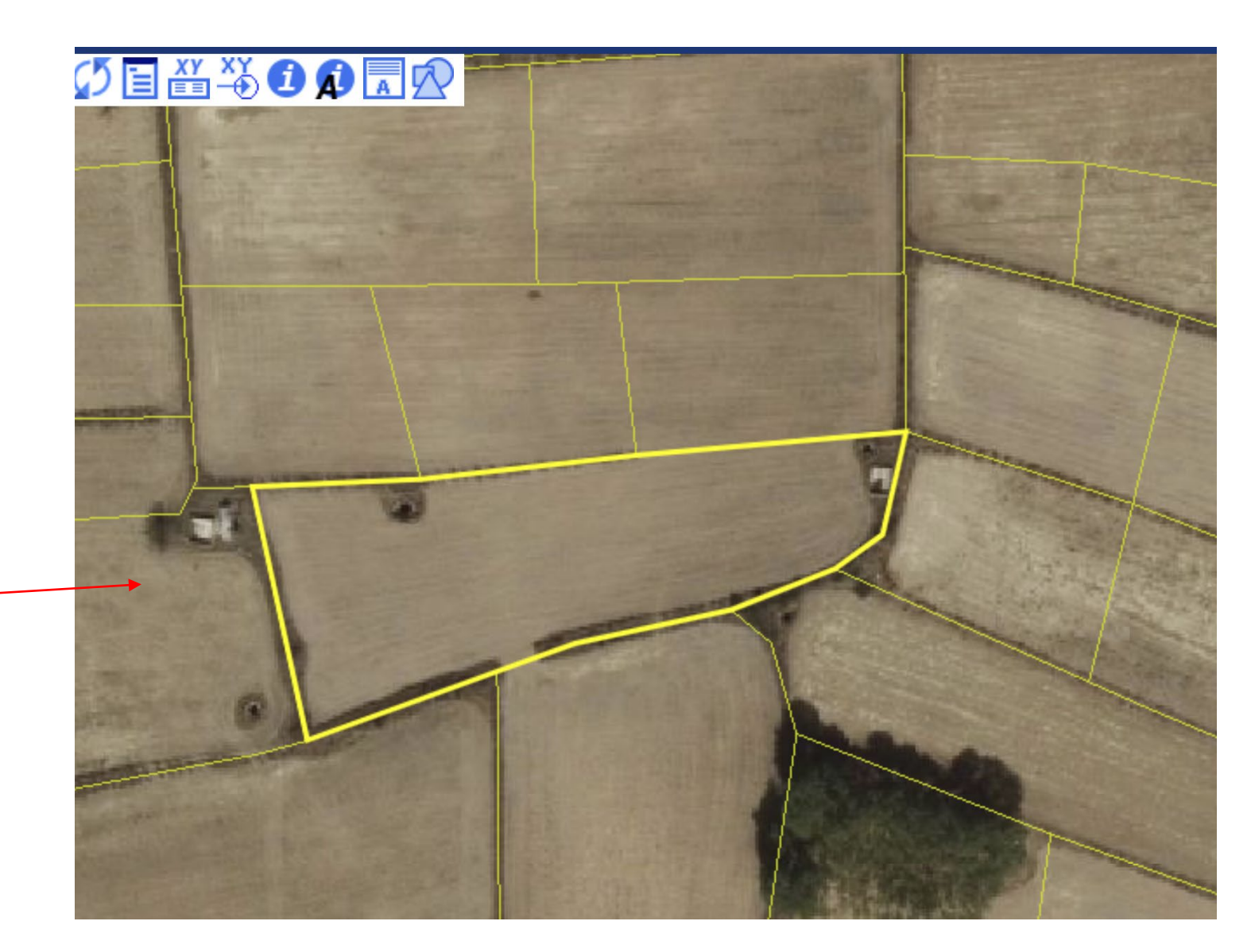

#### Εμφάνιση της θέασης του ακινήτου

Πατήστε δεξί κλικ μέσα στην ιδιοκτησία για να εμφανιστεί το ΚΑΕΚ της και μετά στο εικονίδιο του εκτυπωτή

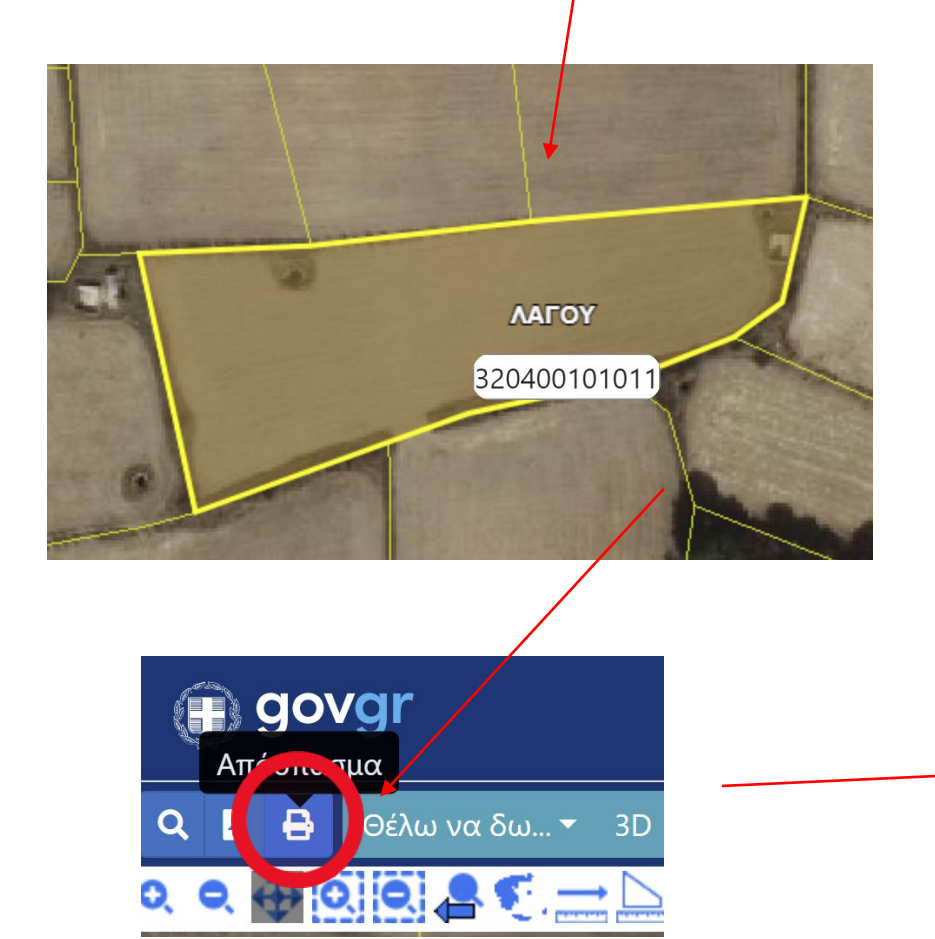

 Εμφανίζεται η «θέαση» του ακινήτου, το εμβαδόν και οι συντεταγμένες των κορυφών του (κατά τα δεδομένα της προανάρτησης)

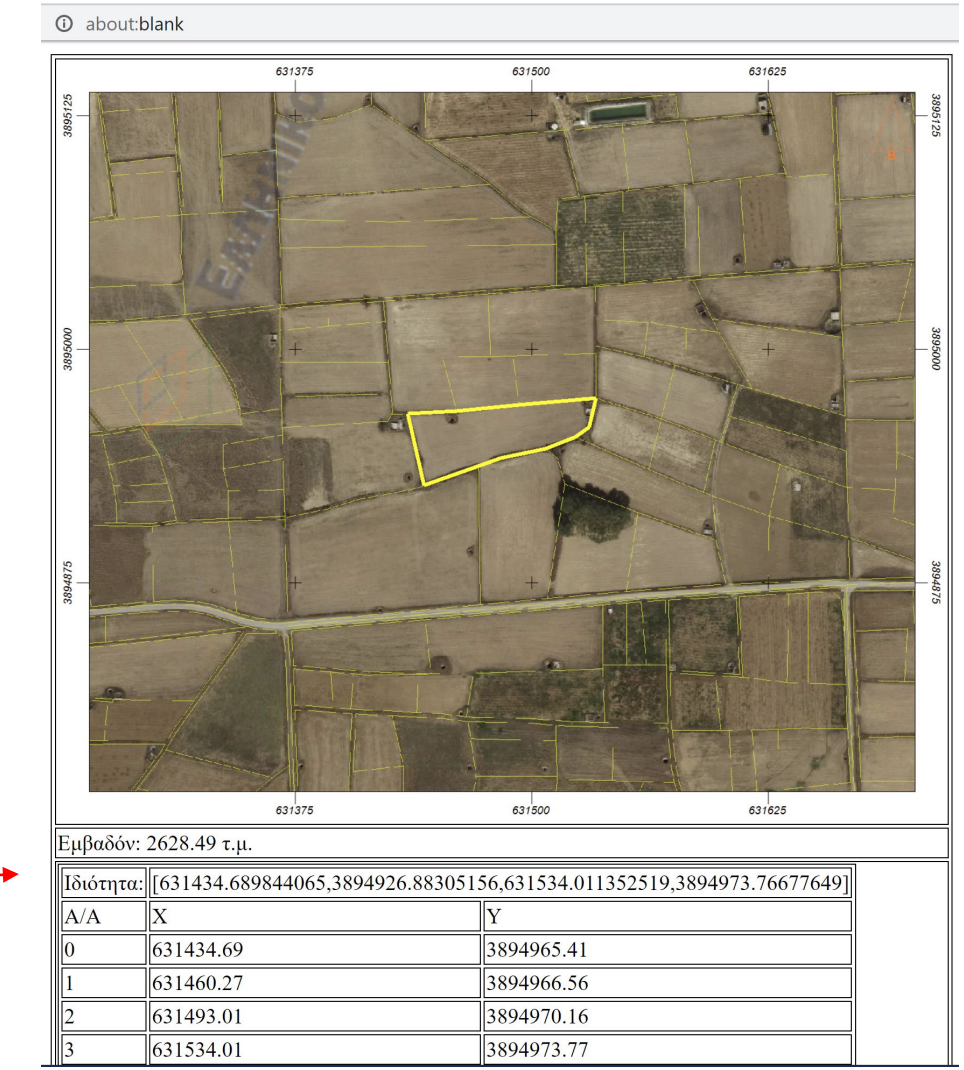

# Το σώζετε (δεξί κλικ πάνω στις συντεταγμένες), το εκτυπώνετε, το διαχειρίζεστε

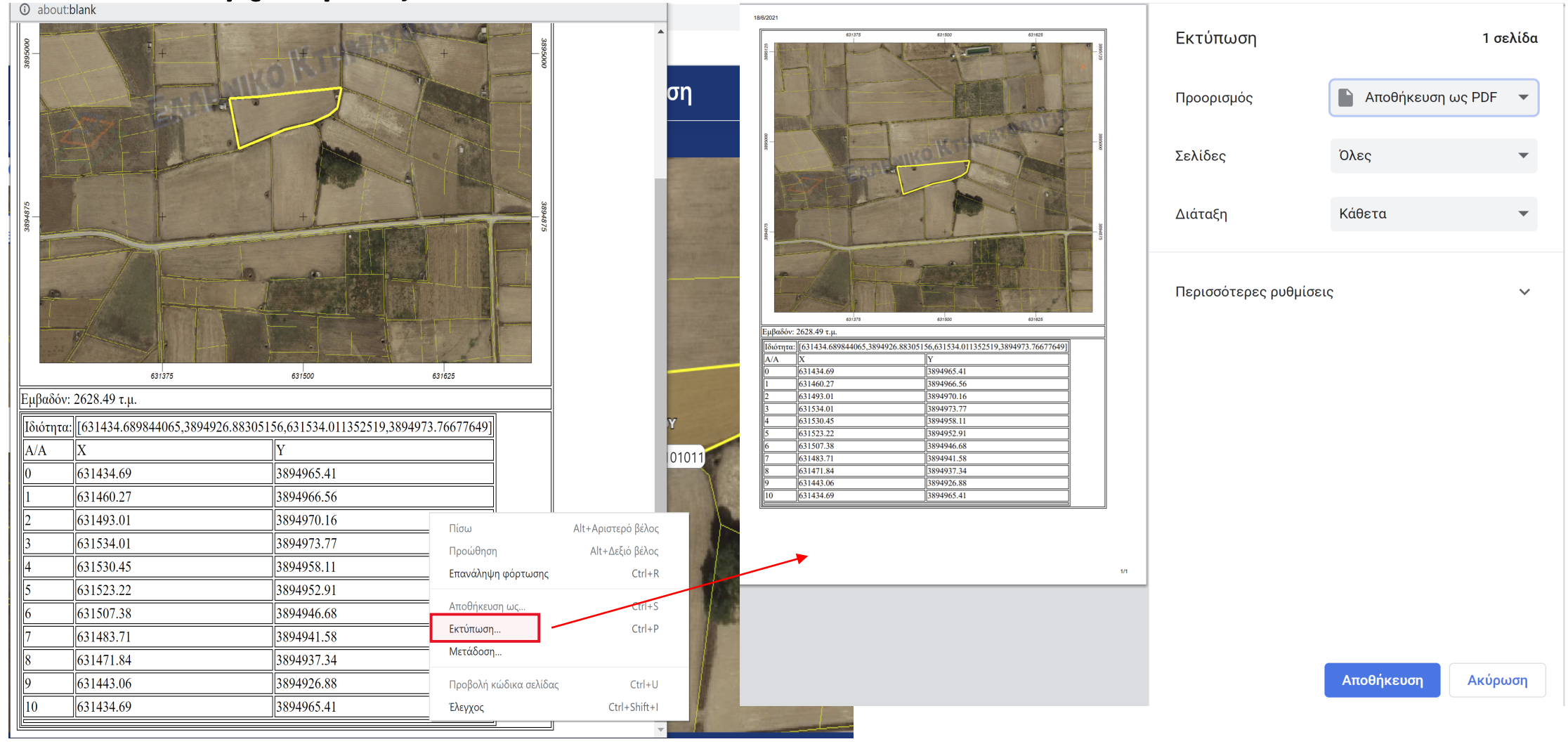